## 4.3.1. Login screen

Before using the system, log in.

Press the 'Username' field and enter the username. The user must be an SAP user. In order to post the documents in SAP Business One, the SAP user need the relevant authorizations and at least an SAP Indirect Access license as of SBO 9.2. PL08.

Press on the 'Password' field and enter the password. Press the right arrow button or 'Enter' to proceed.

It is possible to set a barcode username and password for scanners without numeric keyboards.

From: https://wiki.produmex.name/ - **Produmex** 

Last update: 2025/05/06 12:33

Permanent link: https://wiki.produmex.name/doku.php?id=implementation:wms:loginscreen

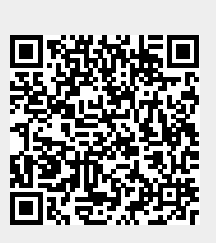